# L2TP sobre IPsec entre o Windows 2000/XP PC e PIX/ASA 7.2 usando exemplo de configuração de chave pré-compartilhada

## Contents

Introduction **Prerequisites** Requirements **Componentes Utilizados Produtos Relacionados Conventions** Informações de Apoio Configurar Diagrama de Rede Configurações Configuração de cliente L2TP/IPsec do Windows Servidor L2TP na configuração PIX L2TP usando a configuração ASDM Microsoft Windows 2003 Server com configuração IAS Autenticação estendida para L2TP sobre IPSec usando o Ative Diretory Verificar Troubleshoot Comandos para Troubleshooting Exemplo de saída de depuração Solucionar problemas usando o ASDM Problema: Desconexões frequentes Solucionar problemas do Windows Vista Informações Relacionadas

## **Introduction**

Este documento descreve como configurar o L2TP (Layer 2 Tunneling Protocol) sobre IP Security (IPsec) de clientes remotos do Microsoft Windows 2000/2003 e XP para um escritório corporativo do PIX Security Appliance usando chaves pré-compartilhadas com o Microsoft Windows 2003 Internet Authentication Service (IAS) RADIUS Server para autenticação de usuário. Consulte Microsoft - Checklist: Configurando o IAS para acesso discado e VPN para obter mais informações sobre o IAS.

O principal benefício de configurar L2TP com IPsec em um cenário de acesso remoto é que os usuários remotos podem acessar uma VPN em uma rede IP pública sem um gateway ou uma

linha dedicada. Isso permite acesso remoto de praticamente qualquer lugar com POTS. Um benefício adicional é que o único requisito de cliente para acesso VPN é o uso do Windows 2000 com o Microsoft DUN (Dial-Up Networking). Nenhum software cliente adicional, como o software Cisco VPN Client, é necessário.

Este documento também descreve como usar o Cisco Adaptive Security Device Manager (ASDM) para configurar o PIX 500 Series Security Appliance para L2TP sobre IPsec.

**Observação:** o <u>L2TP (Layer 2 Tunneling Protocol) sobre IPsec</u> é compatível com o Cisco Secure PIX Firewall Software Release 6.x e posterior.

Para configurar L2TP sobre IPsec entre o PIX 6.x e o Windows 2000, consulte <u>Configurando</u> <u>L2TP sobre IPsec entre o PIX Firewall e o Windows 2000 PC usando certificados</u>.

Para configurar L2TP sobre IPsec de clientes remotos Microsoft Windows 2000 e XP para um site corporativo usando um método criptografado, consulte <u>Configurando L2TP sobre IPsec de um</u> cliente Windows 2000 ou XP para um Cisco VPN 3000 Series Concentrator usando chaves précompartilhadas.

## **Prerequisites**

### **Requirements**

Antes do estabelecimento do túnel seguro, a conectividade IP precisa existir entre os pares.

Certifique-se de que a porta UDP 1701 não esteja bloqueada em nenhum lugar ao longo do caminho da conexão.

Use somente o grupo de túnel padrão e a política de grupo padrão no Cisco PIX/ASA. As políticas e grupos definidos pelo usuário não funcionam.

**Observação:** o Security Appliance não estabelece um túnel L2TP/IPsec com o Windows 2000 se o Cisco VPN Client 3.x ou o Cisco VPN 3000 Client 2.5 estiver instalado. Desative o serviço Cisco VPN para o Cisco VPN Client 3.x ou o serviço ANetIKE para o Cisco VPN 3000 Client 2.5 do painel Serviços no Windows 2000. Para fazer isso, escolha **Iniciar > Programas > Ferramentas Administrativas > Serviços**, reinicie o Serviço do Agente de Política IPsec no painel Serviços e reinicialize a máquina.

### **Componentes Utilizados**

As informações neste documento são baseadas nestas versões de software e hardware:

- PIX Security Appliance 515E com software versão 7.2(1) ou posterior
- Adaptive Security Device Manager 5.2(1) ou posterior
- Microsoft Windows 2000 Server
- Microsoft Windows XP Professional com SP2
- Windows 2003 Server com IAS

**Observação:** se você atualizar o PIX 6.3 para a versão 7.x, certifique-se de ter instalado o SP2 no Windows XP (cliente L2TP).

**Observação:** as informações no documento também são válidas para o dispositivo de segurança ASA.

The information in this document was created from the devices in a specific lab environment. All of the devices used in this document started with a cleared (default) configuration. If your network is live, make sure that you understand the potential impact of any command.

#### **Produtos Relacionados**

Essa configuração também pode ser usada com o Cisco ASA 5500 Series Security Appliance 7.2(1) ou posterior.

#### **Conventions**

Consulte as <u>Convenções de Dicas Técnicas da Cisco para obter mais informações sobre</u> <u>convenções de documentos.</u>

## Informações de Apoio

Conclua estes passos para configurar L2TP sobre IPsec.

- Configure o modo de transporte IPsec para habilitar o IPsec com L2TP.O cliente L2TP/IPsec do Windows 2000 usa o modo de transporte IPsec — somente o payload IP é criptografado e os cabeçalhos IP originais permanecem intactos. As vantagens desse modo são que ele adiciona apenas alguns bytes a cada pacote e permite que os dispositivos na rede pública vejam a origem e o destino finais do pacote. Portanto, para que os clientes L2TP/IPsec do Windows 2000 se conectem ao Security Appliance, você deve configurar o modo de transporte IPsec para uma transformação (consulte a etapa 2 na <u>configuração do ASDM</u>). Com esse recurso (transporte), você pode ativar o processamento especial (por exemplo, QoS) na rede intermediária com base nas informações no cabeçalho IP. No entanto, o cabeçalho da Camada 4 é criptografado, o que limita o exame do pacote. Infelizmente, a transmissão do cabeçalho IP em texto claro, o modo de transporte permite que um invasor realize alguma análise de tráfego.
- 2. Configure L2TP com um grupo de rede de discagem privada virtual (VPDN).

A configuração de L2TP com IPsec suporta certificados que usam as chaves pré-compartilhadas ou métodos de assinatura RSA, e o uso de mapas de criptografia dinâmicos (em vez de estáticos). A chave pré-compartilhada é usada como uma autenticação para estabelecer o túnel L2TP sobre IPsec.

## <u>Configurar</u>

Nesta seção, você encontrará informações para configurar os recursos descritos neste documento.

Nota:Use a Command Lookup Tool (somente clientes registrados) para obter mais informações sobre os comandos usados neste documento.

Observação: os esquemas de endereçamento IP usados nesta configuração não são legalmente

roteáveis na Internet. São os endereços da RFC1918 que foram usados em um ambiente de laboratório.

#### Diagrama de Rede

Este documento utiliza a seguinte configuração de rede:

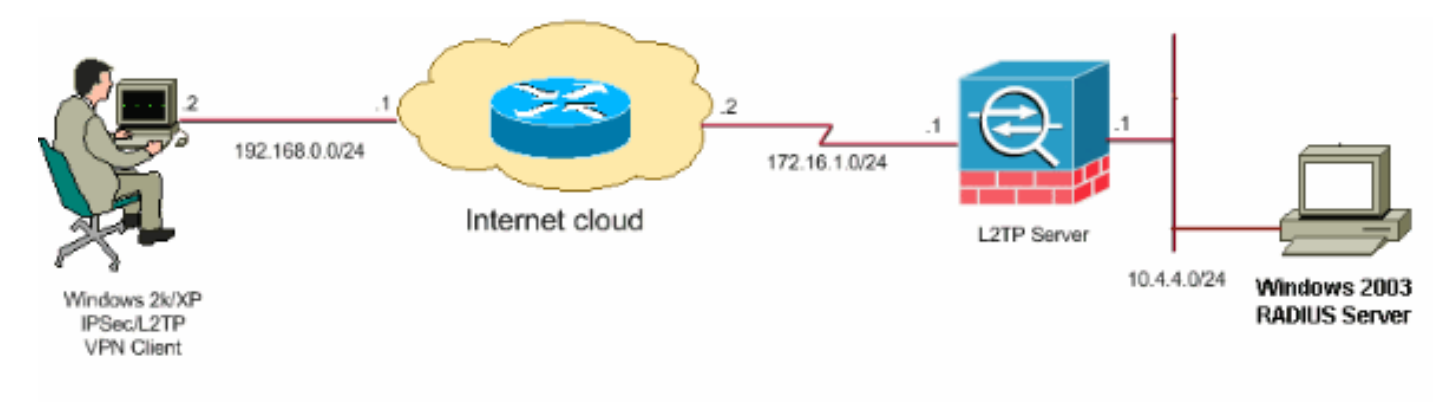

#### **Configurações**

Este documento utiliza as seguintes configurações:

- <u>Configuração de cliente L2TP/IPsec do Windows</u>
- <u>Servidor L2TP na configuração PIX</u>
- <u>L2TP usando a configuração ASDM</u>
- Microsoft Windows 2003 Server com configuração IAS

#### Configuração de cliente L2TP/IPsec do Windows

Conclua estes passos para configurar L2TP sobre IPsec no Windows 2000. Para o Windows XP, ignore as etapas 1 e 2 e inicie a partir da etapa 3:

- 1. Adicione este valor de registro à sua máquina Windows 2000: HKEY\_LOCAL\_MACHINE\System\CurrentControlSet\Services\Rasman\Parameters
- 2. Adicionar este valor de registro a esta chave:

Value Name: ProhibitIpSec Data Type: REG\_DWORD Value: 1

**Observação:** em alguns casos (Windows XP Sp2), a adição desta chave **(Valor: 1)** parece quebrar a conexão, pois faz com que a caixa do XP negocie apenas L2TP em vez de L2TP com conexão IPsec. É obrigatório adicionar uma política IPsec em conjunto com essa chave do registro. Se você receber um erro 800 quando tentar estabelecer uma conexão, remova a chave (Valor: 1) para que a conexão funcione.**Observação:** você deve reiniciar o computador Windows 2000/2003 ou XP para que as alterações entrem em vigor. Por padrão, o cliente Windows tenta usar o IPsec com uma Autoridade de Certificação (CA). A configuração desta chave do Registro impede que isso ocorra. Agora você pode configurar uma política IPsec na estação do Windows para corresponder aos parâmetros desejados no PIX/ASA. Consulte <u>Como configurar uma conexão L2TP/IPSec usando a autenticação de chave pré-</u>compartilhada (Q240262) para obter uma configuração passo a passo da política do

Windows IPsec.Consulte <u>Configurar uma Chave Pré-Compartilhada para Uso com</u> <u>Conexões do Protocolo de Tunelamento de Camada 2 no Windows XP (Q281555)</u> para obter mais informações.

- 3. Crie sua conexão.
- 4. Em Conexões dial-up e de rede, clique com o botão direito do mouse na conexão e escolha **Propriedades**.Vá até <u>a guia Segurança e clique em **Avançado**</u>. Escolha os protocolos como

| Advanced Security Settings                                  |                                            | ? 🕨         | × |
|-------------------------------------------------------------|--------------------------------------------|-------------|---|
| Data encryption:                                            |                                            |             |   |
| Require encryption (disconnect if server (                  | declines)                                  | ~           |   |
| - Logon securitu                                            |                                            |             |   |
| O Use Extensible Authentication Proto                       | col (EAP)                                  |             |   |
|                                                             |                                            | ~           |   |
|                                                             | Prop                                       | perties     |   |
| <ul> <li>Allow these protocols</li> </ul>                   |                                            |             |   |
| Unencrypted password (PAP)                                  |                                            |             |   |
| Shiva Password Authentication                               | Protocol (SPAP)                            |             |   |
| 🔄 Challenge Handshake Authenti                              | cation Protocol (CH                        | AP)         |   |
| Microsoft CHAP (MS-CHAP)                                    |                                            |             |   |
| Allow older MS-CHAP version                                 | on for Windows 95 :                        | servers     |   |
| Microsoft CHAP Version 2 (MS-                               | CHAP v2)                                   |             |   |
| For MS-CHAP based protocols,<br>Windows logon name and pass | automatically use n<br>word (and domain il | ny<br>fany) |   |
|                                                             | ОК                                         | Cancel      | ] |

esta imagem mostra.

5. Note: Esta etapa se aplica somente ao Windows XP.Clique em Configurações de IPSec, marque Usar chave pré-compartilhada para autenticação e digite a chave pré-compartilhada para definir a chave pré-compartilhada.Neste exemplo, o teste é usado como a chave précompartilhada.

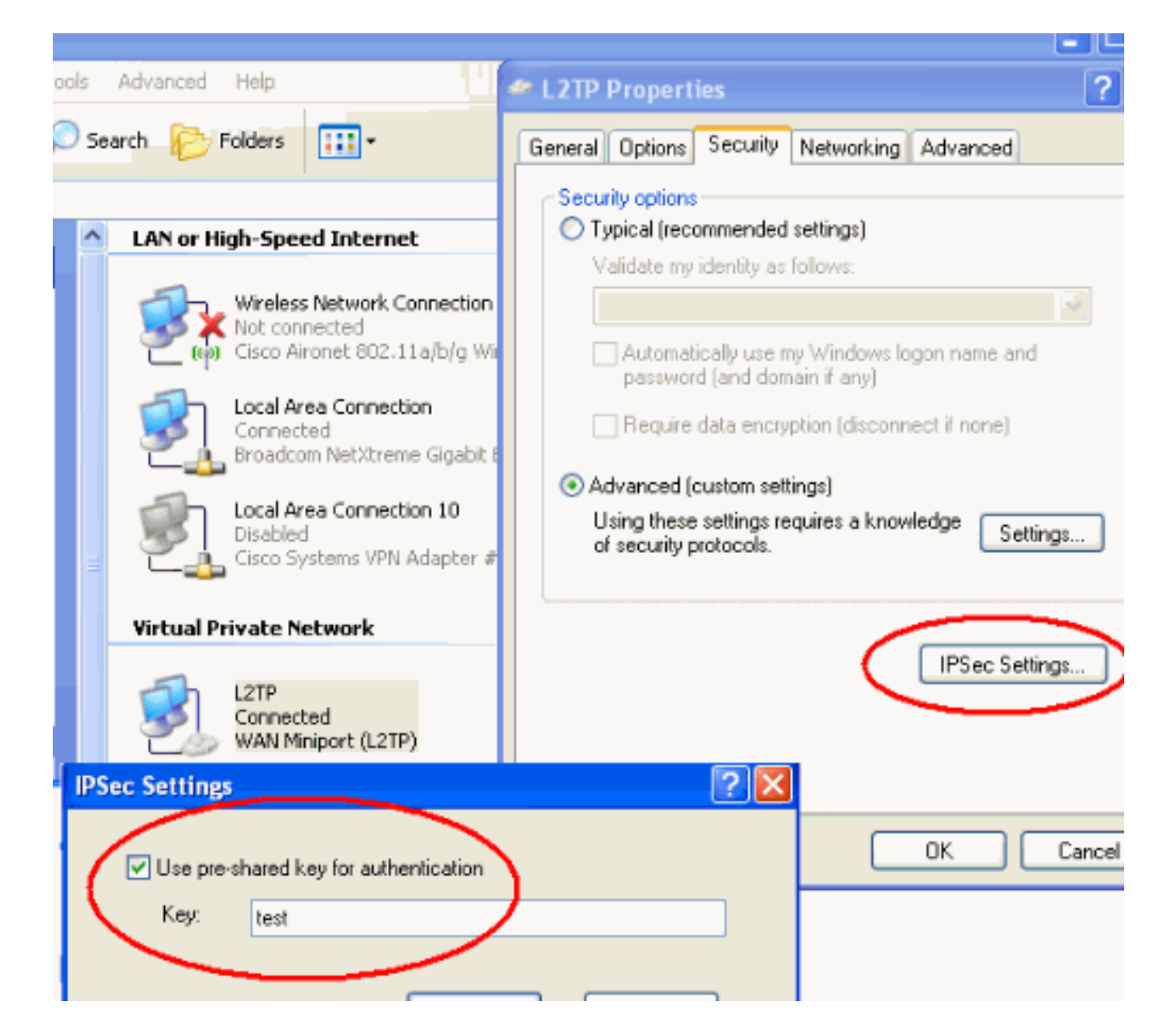

### Servidor L2TP na configuração PIX

| PIX 7.2                                                  |
|----------------------------------------------------------|
|                                                          |
| pixfirewall# <b>show run</b>                             |
| PIX Version 7.2(1)                                       |
| :<br>hostname pixfirewall                                |
| domain-name default.domain.invalid                       |
| enable password 8Ry2YjIyt7RRXU24 encrypted               |
| names                                                    |
| !                                                        |
| ! Configures the outside and inside interfaces.          |
| interface Ethernet0 nameif outside security-level 0 ip   |
| address 172.16.1.1 255.255.255.0 ! interface Ethernet1   |
| nameif inside security-level 100 ip address 10.4.4.1     |
| 255.255.255.0 ! passwd 2KFQnbNIdI.2KYOU encrypted ftp    |
| mode passive dns server-group DefaultDNS domain-name     |
| default.domain.invalid access-list nonat extended permit |
| ip 10.4.4.0 255.255.255.0 10.4.5.0 255.255.255.0         |
| nat (inside) 0 access-list nonat                         |
|                                                          |
| pager lines 24                                           |

logging console debugging mtu outside 1500 mtu inside 1500 !--- Creates a pool of addresses from which IP addresses are assigned !--- dynamically to the remote VPN Clients. ip local pool clientVPNpool 10.4.5.10-10.4.5.20 mask 255.255.255.0 no failover asdm image flash:/asdm-521.bin no asdm history enable arp timeout 14400 !--- The global and nat command enable !--- the Port Address Translation (PAT) using an outside interface IP !--- address for all outgoing traffic. global (outside) 1 interface nat (inside) 1 0.0.0.0 0.0.0.0 route outside 0.0.0.0 0.0.0.0 172.16.1.2 1 timeout xlate 3:00:00 timeout conn 1:00:00 half-closed 0:10:00 udp 0:02:00 icmp 0:00:02 timeout sunrpc 0:10:00 h323 0:05:00 h225 1:00:00 mgcp 0:05:00 mgcp-pat 0:05:00 timeout sip 0:30:00 sip\_media 0:02:00 sip-invite 0:03:00 sip-disconnect 0:02:00 timeout uauth 0:05:00 absolute !--- Create the AAA server group "vpn" and specify its protocol as RADIUS. !--- Specify the IAS server as a member of the "vpn" group and provide its !--- location and key. aaa-server vpn protocol radius aaa-server vpn host 10.4.4.2 key radiuskey !--- Identifies the group policy as internal. grouppolicy DefaultRAGroup internal !--- Instructs the security appliance to send DNS and !--- WINS server IP addresses to the client. group-policy DefaultRAGroup attributes wins-server value 10.4.4.99 dns-server value 10.4.4.99 *!--- Configures L2TP over IPsec as a valid VPN tunneling* protocol for a group. vpn-tunnel-protocol IPSec 12tpipsec default-domain value cisco.com !--- Configure usernames and passwords on the device !--- in addition to using AAA. !--- If the user is an L2TP client that uses Microsoft CHAP version 1 or !--version 2, and the security appliance is configured !--to authenticate against the local !--- database, you must include the mschap keyword. !--- For example, username username test password DLaUiAX3178qgoB5c7iVNw== nt-

#### encrypted vpn-tunnel-protocol l2tp-ipsec http server enable http 0.0.0.0 0.0.0.0 inside no snmp-server location no snmp-server contact snmp-server enable traps snmp authentication linkup linkdown coldstart !--- Identifies the IPsec encryption and hash algorithms !--- to be used by the transform set. crypto ipsec transform-set TRANS\_ESP\_3DES\_MD5 esp-3des esp-md5-hmac !--- Since the Windows 2000 L2TP/IPsec client uses IPsec transport mode, !--- set the mode to transport. !--- The default is tunnel mode. crypto ipsec transform-set TRANS\_ESP\_3DES\_MD5 mode transport !--- Specifies the transform sets to use in a dynamic crypto map entry. crypto dynamic-map outside\_dyn\_map 20 set transform-set TRANS\_ESP\_3DES\_MD5 !--- Requires a given crypto map entry to refer to a pre-existing !--- dynamic crypto map. crypto map outside\_map 20 ipsec-isakmp dynamic outside\_dyn\_map !--- Applies a previously defined crypto map set to an outside interface. crypto map outside\_map interface outside crypto isakmp enable outside crypto isakmp nat-traversal 20 !--- Specifies the IKE Phase I policy parameters. crypto isakmp policy 10 authentication pre-share encryption 3des hash md5 group 2 lifetime 86400 !--- Creates a tunnel group with the tunnel-group command, and specifies the local !--- address pool name used to allocate the IP address to the client. !---Associate the AAA server group (VPN) with the tunnel group. tunnel-group DefaultRAGroup general-attributes address-pool clientVPNpool authentication-server-group vpn !--- Link the name of the group policy to the default tunnel !--- group from tunnel group general-attributes mode. default-group-policy DefaultRAGroup

!--- Use the tunnel-group ipsec-attributes command !--in order to enter the ipsec-attribute configuration

```
mode. !--- Set the pre-shared key. !--- This key should
be the same as the key configured on the Windows
machine.
tunnel-group DefaultRAGroup ipsec-attributes
pre-shared-key *
!--- Configures the PPP authentication protocol with the
authentication type !--- command from tunnel group ppp-
attributes mode.
tunnel-group DefaultRAGroup ppp-attributes
no authentication chap
authentication ms-chap-v2
telnet timeout 5
ssh timeout 5
console timeout 0
1
class-map inspection_default
match default-inspection-traffic
1
1
policy-map type inspect dns preset_dns_map
parameters
 message-length maximum 512
policy-map global_policy
class inspection_default
  inspect dns preset_dns_map
  inspect ftp
  inspect h323 h225
  inspect h323 ras
  inspect netbios
  inspect rsh
  inspect rtsp
  inspect skinny
  inspect esmtp
  inspect sqlnet
 inspect sunrpc
 inspect tftp
 inspect sip
  inspect xdmcp
1
service-policy global_policy global
prompt hostname context
Cryptochecksum:e1e0730fa260244caa2e2784f632accd
: end
```

### L2TP usando a configuração ASDM

Conclua estes passos para configurar o Security Appliance para aceitar conexões L2TP sobre IPsec:

 Adicione um conjunto de transformação IPsec e especifique IPsec para usar o modo de transporte em vez do modo de túnel. Para fazer isso, escolha Configuration > VPN > IPSec > Transform Sets e clique em Add. O painel Conjuntos de transformação é exibido.

| 💼 Cisco ASDM 5  | .2 for PIX - 10.4.4.1                                                            |                                                        |                            |                               |                    | _1         |
|-----------------|----------------------------------------------------------------------------------|--------------------------------------------------------|----------------------------|-------------------------------|--------------------|------------|
| File Options To | ols Witzards Help                                                                |                                                        |                            |                               | Search:            | Fir        |
| Sin Albert      | Configuration Monitoring Bac                                                     | x Forward Pa                                           | cket Tracer Refresh        | Save Help                     |                    | Cisco Syst |
| Mierfaces       | Configuration > VPN > IP Sec > Tr<br>VPN Wizard<br>General<br>VPN System Options | ansform Sets<br>Transform Sets<br>Specify Transform Se | ta                         |                               | 1                  | ī          |
|                 | Tunnel Group                                                                     | Name<br>ESPLDES_SHA                                    | Mode                       | ESP Encryption                | ESP Authentication | Add        |
| Security Policy | Group Policy                                                                     | ESP-DES-MD5<br>ESP-3DES-SHA<br>ESP-3DES-MD5            | Tunnel<br>Tunnel<br>Tunnel | DES<br>SDES<br>SDES           | MD5<br>SHA<br>MD5  | Edit       |
|                 | Global Parameters                                                                | ESP-AES-128-SHA<br>ESP-AES-128-MD5<br>ESP-AES-182-SHA  | Tunnel<br>Tunnel<br>Tunnel | AES-128<br>AES-128<br>AES-192 | SHA<br>MD5<br>SHA  | Delete     |
| * <u>2</u> %    | E 🗟 Cartificate Group Mal                                                        | ESP-AES-192-MD5<br>ESP-AES-256-SHA<br>ESP-AES-256-MD5  | Tunnel<br>Tunnel<br>Tunnel | AES-192<br>AES-256<br>AES-256 | MD5<br>SHA<br>MD5  |            |
| Routing         | Pre-Fragmentation                                                                |                                                        |                            |                               |                    |            |

 Conclua estes passos para adicionar um conjunto de transformação: Insira um nome para o conjunto de transformações. Escolha os métodos de criptografia ESP e autenticação ESP. Escolha o modo como Transporte. Click

|     | 🚰 Add Transform Set          | × |
|-----|------------------------------|---|
|     |                              |   |
|     | Set Name: TRANS_ESP_3DES_MD5 |   |
|     | Properties                   |   |
|     | Mode: C Tunnel © Transport   |   |
|     | ESP Encryption: 3DES         |   |
|     | ESP Authentication:          |   |
|     |                              |   |
|     |                              |   |
|     | OK Cancel Help               |   |
| OK. |                              |   |

3. Conclua estas etapas para configurar um método de atribuição de endereço. Este exemplo usa pools de endereços IP.Escolha Configuration > VPN > IP Address Management > IP Pools.Clique em Add. A caixa de diálogo Add IP Pool é exibida.Digite o nome do novo pool de endereços IP.Insira os endereços IP inicial e final.Digite a máscara de sub-rede e clique

| 🚰 Add IP Pool        | ×             |
|----------------------|---------------|
|                      |               |
| Name:                | client∨PNpool |
| Starting IP Address: | 10.4.5.10     |
| Ending IP Address:   | 10.4.5.20     |
| Subnet Mask:         | 255.255.255.0 |
|                      |               |
| ок                   | Cancel Help   |

- em OK.
- Escolha Configuration > VPN > General > Group Policy para configurar L2TP sobre IPsec como um protocolo de tunelamento VPN válido para a política de grupo. O painel Diretiva de grupo é

| exibido.                                     |                                                                                                    |                                                                                                    |                                            |                                                                        |                                                             |                        |  |  |  |  |
|----------------------------------------------|----------------------------------------------------------------------------------------------------|----------------------------------------------------------------------------------------------------|--------------------------------------------|------------------------------------------------------------------------|-------------------------------------------------------------|------------------------|--|--|--|--|
| 🔞 Cisco ASDM                                 | 5.2 for PIX - 10.4.4.1                                                                               |                                                                                                    |                                            |                                                                        |                                                             | _                      |  |  |  |  |
| File Options                                 | Fools Wizards Help                                                                                   |                                                                                                    |                                            |                                                                        | Search                                                      | Fi                     |  |  |  |  |
| Ch<br>Home                                   | Configuration Monitoring                                                                             | Back Forward Packet Tracer                                                                                        | Q<br>Refresh                               | Save Help                                                              |                                                             | Cisco Sys              |  |  |  |  |
| Configuration > VPN > General > Group Policy |                                                                                                    |                                                                                                    |                                            |                                                                        |                                                             |                        |  |  |  |  |
| Interfaces                                   | VPN Wizerd<br>General<br>VPN System Options<br>Crent Update<br>Tunnel Group<br>Group Policy<br>Users | Group Policy<br>Manage VPN group policies, A<br>may be stored internally on the<br>referenced by VPN tunnel group | /PN group p<br>device or ex<br>as and user | olicy is a collection of use<br>ternally on a RADIUS serv<br>accounts. | r-oriented attribute/value p<br>ver. The group policy infor | airs that<br>mation is |  |  |  |  |
| NOT NOT                                      | Tone Labs Intentity S                                                                                | Name                                                                                                    | Туре                                       | Turneling Protocol 🔬                                                   | AAA Server Group                                            | Add 👻                  |  |  |  |  |
|                                              | - B-S KE                                                                                             | DftGrpPolicy (System Default)                                                                                     | Internal                                   | L2TP-PSec /PSec                                                        | N/A                                                         |                        |  |  |  |  |
| <u> </u>                                     | 💱 Global Parameters                                                                                  | DefaultRAGroup                                                                                                    | Internal                                   | L2TP-PSec JPSec                                                        | N/A                                                         | Edit                   |  |  |  |  |
| VPN                                          | % Policies<br>⊕-2% Certificate Group Mat                                                             |                                                                                                    |                                            |                                                                        |                                                             | Delete                 |  |  |  |  |
| 430                                          | E PSec                                                                                               |                                                                                                    |                                            |                                                                        |                                                             |                        |  |  |  |  |

5. Selecione uma política de grupo (DiffGrpPolicy) e clique em **Editar**. A caixa de diálogo Editar política de grupo é exibida. Marque **L2TP sobre IPSec** para habilitar o protocolo para a política de grupo e clique em

| 🕵 Edit Internal Group Policy: Dflt   | GrpPolicy                                  |
|--------------------------------------|--------------------------------------------|
| Name: DfttGrpPolicy                  |                                            |
| General IPSec Client Configu         | ration Client Firewall Hardware Client NAC |
|                                      |                                            |
| Tunneling Protocols:                 | PSec L2TP over IPSec                       |
| Filter:                              | None Manage                                |
| Connection Settings<br>Access Hours: | Unrestricted Manage                        |
| Simultaneous Logins:                 | 3                                          |
| Maximum Connect Time:                | Unlimited minutes                          |
| Idle Timeout:                        | Unlimited 30 minutes                       |
| Servers                              |                                            |
| DNS Servers:                         | Primary: Secondary:                        |
| WINS Servers:                        | Primary: Secondary:                        |
| DHCP Scope:                          |                                            |
|                                      |                                            |

6. Conclua estes passos para atribuir o pool de endereços IP a um grupo de túneis:Escolha Configuration > VPN > General > Tunnel Group.Depois que o painel Grupo de Túneis for exibido, selecione um grupo de túnel (DefaultRAGroup) na tabela.Clique em Editar

|         | con .                                        |          |                                                                                                    |                                                                                 |               |            |                                    |                         | _                 |           |                 |              |              |            | _       |        |
|---------|----------------------------------------------|----------|----------------------------------------------------------------------------------------------------|---------------------------------------------------------------------------------|---------------|------------|------------------------------------|-------------------------|-------------------|-----------|-----------------|--------------|--------------|------------|---------|--------|
| 1 to to | isco ASD                                     | 4 5.2 fe | or PIX - 10                                                                                                    | 1.4.4.1                                                                         |               |            |                                    |                         |                   |           |                 |              |              |            |         |        |
| File    | Options                                      | Tools    | Wizards                                                                                                    | Help                                                                            |               |            |                                    |                         |                   |           |                 |              | Search       |            |         |        |
|         | Iome                                         | Con      | o 🔧                                                                                                    | Monitoring                                                                      | E             | C)<br>Back | )<br>Forward                       | Pack                    | d<br>at Tracer    | Refres    | sh Save         | ?<br>Help    |              |            |         | Cisc   |
|         | Configuration > VPN > General > Tunnel Group |          |                                                                                                    |                                                                                 |               |            |                                    |                         |                   |           |                 |              |              |            |         |        |
| Se      | Interfaces                                   |          | VPN<br>Gene<br>Const<br>Const<br>Con | Wizard<br>rral<br>/PN System Op<br>Dient Update<br>funnel Group<br>Croup Policy | ntions        | -Tunnei    | l Group<br>Manage YP<br>or Web/VPh | N tunnel ;<br>I connect | groups. A<br>ion. | VPN tunne | si group repres | ients a conn | action spec  | ific recor | d for a | IPSec  |
|         |                                              | <b>^</b> |                                                                                                    | Isers                                                                           |               |            |                                    | Name                    |                   |           | Тура            |              | Froup Policy | , (        |         | Add 🔻  |
|         | 24                                           |          |                                                                                                    | Default Tunnel                                                                  | Gatev         |            | DefaultRA                          | Group                   |                   | ipsec-ra  |                 | DefaultR     | AGroup       |            |         |        |
|         | NAT                                          |          |                                                                                                    | Zone Labs Inte                                                                  | grity S       |            | DefaultL2L                         | .Group                  |                   | ipsec-l2l |                 | DttGrpP      | alicy        |            |         | Edit   |
|         | SK<br>VPN                                    | Ē        | ¶0<br>¶0<br>¶0<br>E®0<br>E®0                                                                                                    | Robal Paramet<br>Volicies<br>Certificate Grou                                   | ers<br>ap Mat |            |                                    |                         |                   |           |                 |              |              |            | Ē       | Delete |
|         | Routing                                      | E        | IPSec                                                                                                    | ><br>PSec Rules                                                                 |               |            |                                    |                         |                   |           |                 |              |              |            |         |        |

7. Conclua estes passos quando a janela Editar grupo de túnel for exibida:Na guia Geral,

acesse a guia Atribuição de endereço do cliente.Na área Pools de endereços, escolha um pool de endereços para atribuir ao grupo de túneis.Clique em Add. O pool de endereços é exibido na caixa Pools

|            | 🕵 Edit Tunne | Group                              |                                   |                        |          |            |            |                 |
|------------|--------------|------------------------------------|-----------------------------------|------------------------|----------|------------|------------|-----------------|
|            | Name:        | DefaultRA                          | Group                             |                        | Туре:    | ipsec-ra   |            |                 |
|            | General      | IPSec PPP                          |                                   |                        |          |            |            |                 |
|            | Config       | ure general acce                   | ess attributes fro                | m the follow           | ing sub  | tabs.      |            |                 |
|            | Basic        | Authentication                     | Authorization                     | Accounting             | Client   | Address A  | ssignmen   | t Advanced      |
|            |              | To specify whet<br>> IP Address Ma | her to use DHCP<br>nagement > Ass | or address<br>ignment. | pools fo | or address | assignme   | nt, go to Confi |
|            |              | DHCP Server:                       | s                                 |                        |          |            |            |                 |
|            |              | IP Address:                        |                                   |                        |          |            |            |                 |
|            |              |                                    |                                   | 1 -                    | Add >>   |            |            |                 |
|            |              |                                    |                                   | _                      |          | _          |            |                 |
|            |              |                                    |                                   |                        |          |            |            |                 |
|            |              | Address Pool                       | s                                 |                        |          |            |            |                 |
|            |              | To configure                       | interface-specif                  | ic address p           | ools, ga | to the Adv | vanced tal | þ.              |
|            |              | Available Po                       | ols                               |                        |          | 1          | Assigned   | pools           |
|            |              | client∀PNpo                        | d                                 |                        | Add      | »»<br>IOVe |            |                 |
| atribuídos |              |                                    |                                   |                        |          |            |            |                 |

 Para definir a chave pré-compartilhada, vá até a guia IPSec, insira sua chave précompartilhada e clique em OK.

| 🧊 Ed | t Tunnel Group                                                 |
|------|----------------------------------------------------------------|
|      | Name: DefaultRAGroup Type: ipsec-ra                            |
|      | General IPSec ppp                                              |
|      | Pre-shared Key: test Trustpoint Name: None                     |
|      | Authentication Mode: xauth IKE Peer ID Validation: Required    |
|      | Enable sending certificate chain                               |
|      | ISAKMP Keepalive                                               |
|      | C Disable keepalives                                           |
|      | Monitor keepalives                                             |
|      | Confidence Interval: 300 (seconds) Retry Interval: 2 (seconds) |
|      | C Head end will never initiate keepalive monitoring            |
|      |                                                                |
|      | Interface-Specific Authentication Mode                         |
|      | Interface: Interface Authentication Mode                       |
|      | inside Add >>                                                  |
|      | Authentication Mode:                                           |
|      | none                                                           |

 O L2TP sobre IPsec usa protocolos de autenticação PPP. Especifique os protocolos permitidos para conexões PPP na guia PPP do grupo de túneis. Selecione o protocolo MS-CHAP-V1 para

autenticação.

| 🚺 Ec | lit Tunnel Gi                                                        | roup           |       |          |  |  |  |  |  |  |  |
|------|----------------------------------------------------------------------|----------------|-------|----------|--|--|--|--|--|--|--|
|      | Name:                                                                | DefaultRAGroup | Туре: | ipsec-ra |  |  |  |  |  |  |  |
|      | General IP                                                           | Sec PPP        |       |          |  |  |  |  |  |  |  |
|      | 0                                                                    |                |       |          |  |  |  |  |  |  |  |
|      | Specify the authentication protocols permitted for a PPP connection. |                |       |          |  |  |  |  |  |  |  |
|      |                                                                      | Г СНАР         |       |          |  |  |  |  |  |  |  |
|      |                                                                      | MS-CHAP-V      | 1     |          |  |  |  |  |  |  |  |
|      |                                                                      |                |       |          |  |  |  |  |  |  |  |
|      |                                                                      | MS-CHAP-V      | 2     |          |  |  |  |  |  |  |  |
|      |                                                                      | П РАР          |       |          |  |  |  |  |  |  |  |
|      |                                                                      | EAP-PROXY      | ,     |          |  |  |  |  |  |  |  |
|      |                                                                      |                |       |          |  |  |  |  |  |  |  |
|      |                                                                      |                |       |          |  |  |  |  |  |  |  |
|      |                                                                      |                |       |          |  |  |  |  |  |  |  |
|      |                                                                      |                |       |          |  |  |  |  |  |  |  |
|      |                                                                      |                |       |          |  |  |  |  |  |  |  |

10. Especifique um método para autenticar usuários que tentam conexões L2TP sobre IPsec.Você pode configurar o Security Appliance para usar um servidor de autenticação ou seu próprio banco de dados local. Para fazer isso, acesse a guia Authentication (Autenticação) do grupo tunnel. Por padrão, o Security Appliance usa seu banco de dados local. A lista suspensa Grupo de servidores de autenticação exibe LOCAL. Para usar um servidor de autenticação, selecione um na lista.**Observação:** o Security Appliance oferece suporte somente às autenticações PPP PAP e Microsoft CHAP versões 1 e 2 no banco de dados local. O EAP e o CHAP são executados por servidores de autenticação de proxy. Portanto, se um usuário remoto pertencer a um grupo de túneis configurado com EAP ou CHAP e o Security Appliance estiver configurado para usar o banco de dados local, esse usuário não poderá se conectar.

| i 💼 Ed | lit Tunnel Gro | pup                         |                |          |           |            |          |
|--------|----------------|-----------------------------|----------------|----------|-----------|------------|----------|
|        |                |                             |                |          |           |            |          |
|        | Name:          | DefaultRAGroup              |                | Type:    | ipsec-ra  | 1          |          |
|        |                |                             |                |          |           |            |          |
|        | General   IPS  | ec PPP                      |                |          |           |            |          |
|        |                |                             |                |          |           |            |          |
|        | Configure g    | eneral access attributes fi | rom the follow | ving sub | -tabs.    |            |          |
|        | Basic Aut      | hentication Authorization   | Accounting     | Client   | Address   | Assignment | Advanced |
|        |                |                             |                |          |           |            |          |
|        | To set au      | thentication server group.  | per interface, | go to th | ie Advanc | ed tab.    |          |
|        |                |                             |                |          |           |            |          |
|        | Authent        | ication Server Group:       | LOCAL          |          |           |            |          |
|        | Г              | Use LOCAL if Server Gro     | oup fails      | _        | _         |            |          |
|        |                |                             |                |          |           |            |          |
|        | NAC Au         | thentication Server Group:  | None           |          |           | <b>T</b>   |          |
|        |                |                             |                |          |           |            |          |
|        |                |                             |                |          |           |            |          |
|        |                |                             |                |          |           |            |          |

Observação: escolha Configuration > VPN > General > Tunnel Group para voltar à configuração do grupo de túneis para que você possa vincular a política de grupo ao grupo de túneis e ativar Tunnel Group Switching (opcional). Quando o painel Grupo de Túneis for exibido, escolha o grupo de túneis e clique em Editar Observação: o Tunnel Group Switching permite que o Security Appliance associe diferentes usuários que estabelecem conexões L2TP sobre IPsec a diferentes grupos de túneis. Como cada grupo de túneis tem seu próprio grupo de servidores AAA e pools de endereços IP, os usuários podem ser autenticados através de métodos específicos para seu grupo de túneis. Com esse recurso, em vez de enviar apenas um nome de usuário, o usuário envia um nome de usuário e um nome de grupo no formato username@group\_name, onde "@" representa um delimitador que você pode configurar, e o nome do grupo é o nome de um grupo de túneis configurado no Security Appliance. Observação: a Túnel Group Switching é habilitada pelo processamento do Strip Group, que permite que o Security Appliance selecione o grupo de túneis para conexões de usuário obtendo o nome do grupo do nome de usuário apresentado pelo VPN Client. O Security Appliance envia somente a parte do usuário do nome de usuário para autorização e autenticação. Caso contrário (se desabilitado), o Security Appliance enviará o nome de usuário inteiro, incluindo o território. Para habilitar a Túnel Group Switching, margue Strip the realm from username antes de passá-lo para o servidor AAA e margue Strip the group from username antes de passá-lo para o servidor AAA. Em seguida, clique em "OK".

11. Conclua estes passos para criar um usuário no banco de dados local:Escolha Configuration > Properties > Device Administration > User Accounts.Clique em Add.Se o usuário for um cliente L2TP que usa o Microsoft CHAP versão 1 ou 2, e o Security Appliance estiver configurado para autenticação no banco de dados local, você deverá verificar **Autenticado pelo Usuário usando o MSCHAP** para habilitar o MSCHAP.Click **OK**.

| <u>i</u> | Add User Ac  | count                   |                               |
|----------|--------------|-------------------------|-------------------------------|
|          | Identity VPN | I Policy                |                               |
|          |              |                         |                               |
|          |              | Username:               | test                          |
|          |              | Password:               | ****                          |
|          |              | Confirm Password:       | ****                          |
|          |              | ☑ User authen           | ticated using MSCHAP          |
|          |              | Privilege level is used | l with command authorization. |
|          |              | Privilege Level:        | 2                             |
|          |              |                         |                               |

12. Escolha **Configuration > VPN > IKE > Policies** e clique em **Add** para criar uma política IKE para a Fase I. Clique em OK para

| continuar.       |         |                 |             |           |
|------------------|---------|-----------------|-------------|-----------|
| 🔂 Add IKE Policy |         |                 |             | X         |
|                  |         |                 |             |           |
|                  |         |                 |             |           |
|                  |         |                 |             |           |
| Priority:        | 10      | Authentication: | pre-share 🔻 |           |
|                  | 1       |                 |             |           |
|                  |         |                 |             |           |
| Encryption:      | 3des 💽  | D-H Group:      | 2           |           |
|                  |         |                 |             |           |
| Lin also         | June 15 | Lifetinger      | O Unlimited |           |
| Hash:            | Imas 📩  | Litetime:       |             |           |
|                  |         |                 | 86400       | seconds 🚬 |
|                  |         |                 |             |           |
|                  |         |                 |             |           |
|                  |         | 1               |             | 1         |
|                  | ок      | Cancel          | Help        |           |
|                  |         |                 |             |           |

13. (Opcional) Se você espera que vários clientes L2TP atrás de um dispositivo NAT tentem

conexões L2TP sobre IPsec com o Security Appliance, você deve ativar a passagem de NAT para que os pacotes ESP possam passar por um ou mais dispositivos NAT. Conclua estes passos para fazer isso:Escolha **Configuration > VPN > IKE > Global Parameters**.Verifique se **ISAKMP** está habilitado em uma interface.Marque **Ativar IPSec sobre NAT-T**.Click **OK**.

#### Microsoft Windows 2003 Server com configuração IAS

Conclua estes passos para configurar o servidor Microsoft Windows 2003 com IAS.

**Observação:** estas etapas presumem que o IAS já está instalado na máquina local. Caso contrário, adicione-o através do **Painel de controle > Adicionar ou remover programas**.

 Escolha Administrative Tools > Internet Authentication Service e clique com o botão direito do mouse em RADIUS Client para adicionar um novo cliente RADIUS. Depois de digitar as informações do cliente, clique em OK.Este exemplo mostra um cliente chamado "Pix" com um endereço IP de 10.4.4.1. Client-Vendor está definido como RADIUS Standard, e o segredo compartilhado é

| > Internet Authentica | Search                    |                                                                                                    |      | Protocol |
|-----------------------|---------------------------|----------------------------------------------------------------------------------------------------|------|----------|
| RACOUS Clients        | Erendly name:             |                                                                                                    |      | RADIUS   |
| Remote Access         | 28 J                      |                                                                                                    |      |          |
| E Connection Res      | Address (IP or DNS)       |                                                                                                    |      |          |
|                       | 10.4.4.1                  |                                                                                                    |      |          |
|                       | Yerity                    |                                                                                                    |      |          |
|                       | If you are using remote   | access policies based on the client vendor's                                                                    | e5.  |          |
|                       | attribute, specify the ve | ndor of the RADIUS client.                                                                                      |      |          |
|                       | Clight-Vendor.            | RADIUS Staffard                                                                                                 | •    |          |
|                       | Equest must conta         | an the Message Authenticator attribute                                                                          |      |          |
|                       | Shared secret.            |                                                                                                    | - 76 |          |
|                       |                           |                                                                                                    |      |          |
|                       | Confirm shared secont     | Concernance and an and a second second second second second second second second second second second second se |      |          |
|                       | Confirm shared secret:    |                                                                                                    |      |          |
|                       | Cgnim shared secret       |                                                                                                    |      |          |

radiuskey.

- 2. Escolha **Políticas de acesso remoto**, clique com o botão direito do mouse em **Conexões a outros servidores de acesso** e selecione **Propriedades**.
- 3. Verifique se a opção Grant Remote Access Permissions está selecionada.
- 4. Clique em Editar perfil e verifique estas configurações:Na guia Autenticação, marque Autenticação não criptografada (PAP, SPAP).Na guia Encryption (Criptografia), verifique se a opção No Encryption (Sem criptografia) está selecionada.Clique em OK quando

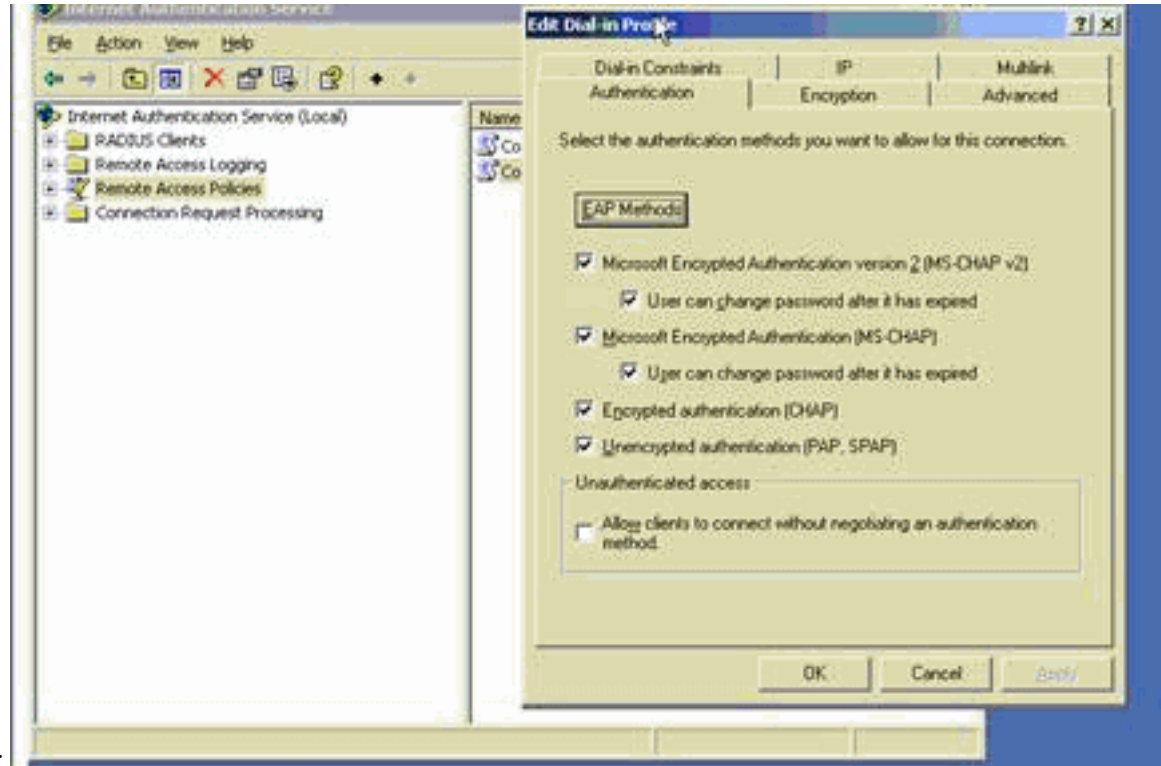

terminar.

- 5. Escolha Administrative Tools > Computer Management > System Tools > Local Users and Groups, clique com o botão direito do mouse em Users e selecione New Users para adicionar um usuário à conta do computador local.
- 6. Adicione um usuário com a senha da Cisco password1 e verifique estas informações de perfil:Na guia Geral, certifique-se de que a opção Senha nunca expirada esteja selecionada, em vez da opção Usuário deve alterar a senha.Na guia Discar, selecione a opção Permitir acesso (ou deixe a configuração padrão de acesso de controle por meio da Diretiva de acesso remoto).Clique em OK quando

|          | Seco Properties     2       General     Member Of     Profile     Environment     Secsion<br>Dial-in       Remote control     Terminal Services Profile     Dial-in       Remote Access Permission (Dial-in or VPN)     Alogy access     Dial-in       Alogy access     Dial-in or VPN)     Alogy access       Derive access through Remote Access Policy     Dial-in       Verify Cater ID:     Calback Options       No Dalback     Set by Caller (Routing and Remote Access Service only)       Average Callback to:     Average Callback to:       Assign a Static IP Address     Apply Static Boutes       Define soutes to evolve for the Dation     Define soutes to evolve for the Dation | EX |
|----------|----------------------------------------------------------------------------------------------------|----|
| <u>.</u> | OK Cancel 2000                                                                                                    |    |

### Autenticação estendida para L2TP sobre IPSec usando o Ative Diretory

Use esta configuração no ASA para permitir que a autenticação da conexão L2tp ocorra a partir do Ative Diretory:

```
ciscoasa(config-tunnel-general)# tunnel-group DefaultRAGroup
ppp-attributes
ciscoasa(config-ppp)# authentication pap
```

Além disso, no cliente L2tp, vá para Advanced Security Settings (Custom) e escolha somente a opção Unencrypted password (PAP).

## **Verificar**

Esta seção fornece informações que você pode usar para confirmar se sua configuração está funcionando adequadamente.

A <u>Output Interpreter Tool (somente clientes registrados) oferece suporte a determinados</u> comandos show, o que permite exibir uma análise da saída do comando show.

 show crypto ipsec sa — Mostra todas as associações de segurança (SAs) IKE atuais em um peer.

```
pixfirewall#show crypto ipsec sa
interface: outside
    Crypto map tag: outside_dyn_map, seq num: 20, local addr: 172.16.1.1
      access-list 105 permit ip host 172.16.1.1 host 192.168.0.2
      local ident (addr/mask/prot/port): (172.16.1.1/255.255.255.255/17/0)
      remote ident (addr/mask/prot/port): (192.168.0.2/255.255.255.255/17/1701)
      current peer: 192.168.0.2, username: test
      dynamic allocated peer ip: 10.4.5.15
#pkts encaps: 23, #pkts encrypt: 23, #pkts digest: 23
       #pkts decaps: 93, #pkts decrypt: 93, #pkts verify: 93
      #pkts compressed: 0, #pkts decompressed: 0
      #pkts not compressed: 23, #pkts comp failed: 0, #pkts decomp failed: 0
      #post-frag successes: 0, #post-frag failures: 0, #fragments created: 0
      #PMTUs sent: 0, #PMTUs rcvd: 0, #decapsulated frgs needing reassembly: 0
      #send errors: 0, #recv errors: 0
      local crypto endpt.: 172.16.1.1, remote crypto endpt.: 192.168.0.2
      path mtu 1500, ipsec overhead 58, media mtu 1500
      current outbound spi: C16F05B8
    inbound esp sas:
      spi: 0xEC06344D (3959829581)
        transform: esp-3des esp-md5-hmac
        in use settings ={RA, Transport, }
        slot: 0, conn_id: 3, crypto-map: outside_dyn_map
        sa timing: remaining key lifetime (sec): 3335
        IV size: 8 bytes
        replay detection support: Y
outbound esp sas:
      spi: 0xC16F05B8 (3245278648)
        transform: esp-3des esp-md5-hmac
        in use settings ={RA, Transport, }
        slot: 0, conn_id: 3, crypto-map: outside_dyn_map
         sa timing: remaining key lifetime (sec): 3335
         IV size: 8 bytes
         replay detection support: Y
```

• show crypto isakmp sa — Mostra todas as SAs IKE atuais em um peer.

Session Type: Remote Detailed

```
Active SA: 1

Rekey SA: 0 (A tunnel will report 1 Active and 1 Rekey SA during rekey)

Total IKE SA: 1

1 IKE Peer: 192.168.0.2

Type : user Role : responder

Rekey : no State : MM_ACTIVE
```

 show vpn-sessiondb —Inclui filtros de protocolo que você pode usar para exibir informações detalhadas sobre conexões L2TP sobre IPsec. O comando completo do modo de configuração global é show vpn-sessoindb detailed remote filter protocol I2tpOverIpsec.Este exemplo mostra os detalhes de uma única conexão L2TP sobre IPsec: pixfirewall#show vpn-sessiondb detail remote filter protocol L2TPOverIPSec

```
Username : test
Index
          : 1
Assigned IP : 10.4.5.15
                                 Public IP : 192.168.0.2
Protocol
                                 Encryption : 3DES
          : L2TPOverIPSec
          : MD5
Hashing
Bytes Tx
           : 1336
                                 Bytes Rx : 14605
Client Type :
                                  Client Ver
                                             :
Group Policy : DefaultRAGroup
Tunnel Group : DefaultRAGroup
Login Time : 18:06:08 UTC Fri Jan 1 1993
Duration : 0h:04m:25s
Filter Name :
NAC Result : N/A
Posture Token:
IKE Sessions: 1
IPSec Sessions: 1
L2TPOverIPSec Sessions: 1
IKE:
 Session ID : 1
 UDP Src Port : 500
                                  UDP Dst Port : 500
 IKE Neg Mode : Main
                                  Auth Mode : preSharedKeys
                                              : MD5
 Encryption : 3DES
                                  Hashing
 Rekey Int (T): 28800 Seconds Rekey Left(T): 28536 Seconds
 D/H Group : 2
IPSec:
 Session ID : 2
 Local Addr : 172.16.1.1/255.255.255.255/17/1701
 Remote Addr : 192.168.0.2/255.255.255.255/17/1701
 Encryption : 3DES
                                   Hashing
                                              : MD5
 Encapsulation: Transport
 Rekey Int (T): 3600 Seconds
                                  Rekey Left(T): 3333 Seconds
  Idle Time Out: 30 Minutes
                                   Idle TO Left : 30 Minutes
 Bytes Tx : 1336
                                   Bytes Rx : 14922
            : 25
                                   Pkts Rx
 Pkts Tx
                                              : 156
L2TPOverIPSec:
  Session ID : 3
 Username
             : test
 Assigned IP : 10.4.5.15
                                    Auth Mode : msCHAPV1
  Encryption : none
```

| Idle Time | Out: | 30  | Minutes |
|-----------|------|-----|---------|
| Bytes Tx  | :    | 378 | 3       |
| Pkts Tx   | :    | 16  |         |

Idle TO Left : 30 Minutes Bytes Rx : 13431 Pkts Rx : 146

### **Troubleshoot**

Esta seção fornece informações para solucionar problemas de configuração. Exemplo de saída de depuração também é mostrado.

#### Comandos para Troubleshooting

Determinados comandos são suportados pela <u>Output Interpreter Tool</u> (somente clientes <u>registrados</u>), que permite exibir uma análise da saída do comando **show**.

**Observação:** consulte <u>Informações Importantes sobre Comandos de Depuração</u> e <u>Solução de</u> <u>Problemas de Segurança de IP - Entendendo e Usando Comandos de Depuração</u> antes de usar comandos **de depuração**.

- debug crypto ipsec 7 Exibe as negociações de IPsec da Fase 2.
- debug crypto isakmp 7 Exibe as negociações ISAKMP da Fase 1.

#### Exemplo de saída de depuração

#### **Firewall de PIX**

```
PIX#debug crypto isakmp 7
pixfirewall# Jan 02 18:26:44 [IKEv1]: IP = 192.168.0.2, IKE_DECODE RECEIVED Mess
age (msgid=0) with payloads : HDR + SA (1) + VENDOR (13) + VENDOR (13) + VENDOR
(13) + NONE (0) total length : 256
Jan 02 18:26:44 [IKEv1 DEBUG]: IP = 192.168.0.2, processing SA payload
Jan 02 18:26:44 [IKEv1 DEBUG]: IP = 192.168.0.2, Oakley proposal is acceptable
Jan 02 18:26:44 [IKEv1 DEBUG]: IP = 192.168.0.2, processing VID payload
Jan 02 18:26:44 [IKEv1 DEBUG]: IP = 192.168.0.2, processing VID payload
Jan 02 18:26:44 [IKEv1 DEBUG]: IP = 192.168.0.2, Received Fragmentation VID
Jan 02 18:26:44 [IKEv1 DEBUG]: IP = 192.168.0.2, processing VID payload
Jan 02 18:26:44 [IKEv1 DEBUG]: IP = 192.168.0.2, Received NAT-Traversal ver 02 V
ID
Jan 02 18:26:44 [IKEv1 DEBUG]: IP = 192.168.0.2, processing IKE SA payload
Jan 02 18:26:44 [IKEv1 DEBUG]: IP = 192.168.0.2, IKE SA Proposal # 1, Transform
# 2 acceptable Matches global IKE entry # 2
Jan 02 18:26:44 [IKEv1 DEBUG]: IP = 192.168.0.2, constructing ISAKMP SA payload
Jan 02 18:26:44 [IKEv1 DEBUG]: IP = 192.168.0.2, constructing Fragmentation VID
+ extended capabilities payload
Jan 02 18:26:44 [IKEv1]: IP = 192.168.0.2, IKE_DECODE SENDING Message (msgid=0)
with payloads : HDR + SA (1) + VENDOR (13) + NONE (0) total length : 104
Jan 02 18:26:44 [IKEv1]: IP = 192.168.0.2, IKE_DECODE RECEIVED Message (msgid=0)
with payloads : HDR + KE (4) + NONCE (10) + NONE (0) total length : 184
Jan 02 18:26:44 [IKEv1 DEBUG]: IP = 192.168.0.2, processing ke payload
Jan 02 18:26:44 [IKEv1 DEBUG]: IP = 192.168.0.2, processing ISA_KE payload
Jan 02 18:26:44 [IKEv1 DEBUG]: IP = 192.168.0.2, processing nonce payload
Jan 02 18:26:44 [IKEv1 DEBUG]: IP = 192.168.0.2, constructing ke payload
Jan 02 18:26:44 [IKEv1 DEBUG]: IP = 192.168.0.2, constructing nonce payload
Jan 02 18:26:44 [IKEv1 DEBUG]: IP = 192.168.0.2, constructing Cisco Unity VID pa
vload
Jan 02 18:26:44 [IKEv1 DEBUG]: IP = 192.168.0.2, constructing xauth V6 VID paylo
```

Jan 02 18:26:44 [IKEv1 DEBUG]: IP = 192.168.0.2, Send IOS VID Jan 02 18:26:44 [IKEv1 DEBUG]: IP = 192.168.0.2, Constructing ASA spoofing IOS V endor ID payload (version: 1.0.0, capabilities: 20000001) Jan 02 18:26:44 [IKEv1 DEBUG]: IP = 192.168.0.2, constructing VID payload Jan 02 18:26:44 [IKEv1 DEBUG]: IP = 192.168.0.2, Send Altiga/Cisco VPN3000/Cisco ASA GW VID Jan 02 18:26:44 [IKEv1]: IP = 192.168.0.2, Connection landed on tunnel group Def aultRAGroup Jan 02 18:26:44 [IKEv1 DEBUG]: Group = DefaultRAGroup, IP = 192.168.0.2, Generat ing keys for Responder... Jan 02 18:26:44 [IKEv1]: IP = 192.168.0.2, IKE\_DECODE SENDING Message (msgid=0) with payloads : HDR + KE (4) + NONCE (10) + VENDOR (13) + VENDOR (13) + VENDOR ( 13) + VENDOR (13) + NONE (0) total length : 256 Jan 02 18:26:44 [IKEv1]: IP = 192.168.0.2, IKE\_DECODE RECEIVED Message (msgid=0) with payloads : HDR + ID (5) + HASH (8) + NONE (0) total length : 60 Jan 02 18:26:44 [IKEv1 DEBUG]: Group = DefaultRAGroup, IP = 192.168.0.2, process ing ID pavload Jan 02 18:26:44 [IKEv1 DEBUG]: Group = DefaultRAGroup, IP = 192.168.0.2, process ing hash payload Jan 02 18:26:44 [IKEv1 DEBUG]: Group = DefaultRAGroup, IP = 192.168.0.2, Computi ng hash for ISAKMP Jan 02 18:26:44 [IKEv1]: IP = 192.168.0.2, Connection landed on tunnel\_group Def aultRAGroup Jan 02 18:26:44 [IKEv1]: Group = DefaultRAGroup, IP = 192.168.0.2, Freeing previ ously allocated memory for authorization-dn-attributes Jan 02 18:26:44 [IKEv1 DEBUG]: Group = DefaultRAGroup, IP = 192.168.0.2, constru cting ID payload Jan 02 18:26:44 [IKEv1 DEBUG]: Group = DefaultRAGroup, IP = 192.168.0.2, constru cting hash payload Jan 02 18:26:44 [IKEv1 DEBUG]: Group = DefaultRAGroup, IP = 192.168.0.2, Computi ng hash for ISAKMP Jan 02 18:26:44 [IKEv1 DEBUG]: Group = DefaultRAGroup, IP = 192.168.0.2, constru cting dpd vid payload Jan 02 18:26:44 [IKEv1]: IP = 192.168.0.2, IKE\_DECODE SENDING Message (msgid=0) with payloads : HDR + ID (5) + HASH (8) + VENDOR (13) + NONE (0) total length : 80 !--- Phase 1 completed succesfully. Jan 02 18:26:44 [IKEv1]: Group = DefaultRAGroup, IP = 192.168.0.2, PHASE 1 COMPL ETED Jan 02 18:26:44 [IKEv1]: IP = 192.168.0.2, Keep-alive type for this connection: None Jan 02 18:26:44 [IKEv1]: IP = 192.168.0.2, Keep-alives configured on but peer do es not support keep-alives (type = None) Jan 02 18:26:44 [IKEv1 DEBUG]: Group = DefaultRAGroup, IP = 192.168.0.2, Startin g P1 rekey timer: 21600 seconds. Jan 02 18:26:44 [IKEv1]: IP = 192.168.0.2, IKE DECODE RECEIVED Message (msgid=e1 b84b0) with payloads : HDR + HASH (8) + SA (1) + NONCE (10) + ID (5) + ID (5) + NONE (0) total length : 164 Jan 02 18:26:44 [IKEv1 DEBUG]: Group = DefaultRAGroup, IP = 192.168.0.2, process ing hash payload Jan 02 18:26:44 [IKEv1 DEBUG]: Group = DefaultRAGroup, IP = 192.168.0.2, process ing SA payload Jan 02 18:26:44 [IKEv1 DEBUG]: Group = DefaultRAGroup, IP = 192.168.0.2, process ing nonce payload Jan 02 18:26:44 [IKEv1 DEBUG]: Group = DefaultRAGroup, IP = 192.168.0.2, process ing ID payload Jan 02 18:26:44 [IKEv1]: Group = DefaultRAGroup, IP = 192.168.0.2, Received remo te Proxy Host data in ID Payload: Address 192.168.0.2, Protocol 17, Port 1701 Jan 02 18:26:44 [IKEv1 DEBUG]: Group = DefaultRAGroup, IP = 192.168.0.2, process ing ID payload Jan 02 18:26:44 [IKEv1]: Group = DefaultRAGroup, IP = 192.168.0.2, Received loca l Proxy Host data in ID Payload: Address 172.16.1.1, Protocol 17, Port 1701

ad

!--- PIX identifies the L2TP/IPsec session. Jan 02 18:26:44 [IKEv1]: Group = DefaultRAGroup, IP = 192.168.0.2, **L2TP/IPSec se** ssion detected. Jan 02 18:26:44 [IKEv1]: Group = DefaultRAGroup, IP = 192.168.0.2, QM IsRekeyed old sa not found by addr Jan 02 18:26:44 [IKEv1]: Group = DefaultRAGroup, IP = 192.168.0.2, IKE Remote Pe er configured for crypto map: outside\_dyn\_map Jan 02 18:26:44 [IKEv1 DEBUG]: Group = DefaultRAGroup, IP = 192.168.0.2, process ing IPSec SA payload Jan 02 18:26:44 [IKEv1 DEBUG]: Group = DefaultRAGroup, IP = 192.168.0.2, IPSec S A Proposal # 1, Transform # 1 acceptable Matches global IPSec SA entry # 20 Jan 02 18:26:44 [IKEv1]: Group = DefaultRAGroup, IP = 192.168.0.2, IKE: requesti ng SPI! Jan 02 18:26:44 [IKEv1 DEBUG]: Group = DefaultRAGroup, IP = 192.168.0.2, IKE got SPI from key engine: SPI = 0xce9f6e19 !--- Constructs Quick mode in Phase 2. Jan 02 18:26:44 [IKEv1 DEBUG]: Group = DefaultRAGroup, IP = 192.168.0.2, **oakley** constucting quick mode Jan 02 18:26:44 [IKEv1 DEBUG]: Group = DefaultRAGroup, IP = 192.168.0.2, constru cting blank hash payload Jan 02 18:26:44 [IKEv1 DEBUG]: Group = DefaultRAGroup, IP = 192.168.0.2, constru cting IPSec SA payload Jan 02 18:26:44 [IKEv1 DEBUG]: Group = DefaultRAGroup, IP = 192.168.0.2, constru cting IPSec nonce payload Jan 02 18:26:44 [IKEv1 DEBUG]: Group = DefaultRAGroup, IP = 192.168.0.2, constru cting proxy ID Jan 02 18:26:44 [IKEv1 DEBUG]: Group = DefaultRAGroup, IP = 192.168.0.2, Transmi tting Proxy Id: Remote host: 192.168.0.2 Protocol 17 Port 1701 Local host: 172.16.1.1 Protocol 17 Port 1701 Jan 02 18:26:44 [IKEv1 DEBUG]: Group = DefaultRAGroup, IP = 192.168.0.2, constru cting qm hash payload Jan 02 18:26:44 [IKEv1]: IP = 192.168.0.2, IKE\_DECODE SENDING Message (msgid=elb 84b0) with payloads : HDR + HASH (8) + SA (1) + NONCE (10) + ID (5) + ID (5) + N ONE (0) total length : 144 Jan 02 18:26:44 [IKEv1]: IP = 192.168.0.2, IKE\_DECODE RECEIVED Message (msgid=e1 b84b0) with payloads : HDR + HASH (8) + NONE (0) total length : 48 Jan 02 18:26:44 [IKEv1 DEBUG]: Group = DefaultRAGroup, IP = 192.168.0.2, process ing hash payload Jan 02 18:26:44 [IKEv1 DEBUG]: Group = DefaultRAGroup, IP = 192.168.0.2, loading all IPSEC SAs Jan 02 18:26:44 [IKEv1 DEBUG]: Group = DefaultRAGroup, IP = 192.168.0.2, Generat ing Ouick Mode Key! Jan 02 18:26:44 [IKEv1 DEBUG]: Group = DefaultRAGroup, IP = 192.168.0.2, Generat ing Quick Mode Key! Jan 02 18:26:44 [IKEv1]: Group = DefaultRAGroup, IP = 192.168.0.2, Security nego tiation complete for User () Responder, Inbound SPI = 0xce9f6e19, Outbound SPI = 0xd08f711bJan 02 18:26:44 [IKEv1 DEBUG]: Group = DefaultRAGroup, IP = 192.168.0.2, IKE got a KEY\_ADD msg for SA: SPI = 0xd08f711b Jan 02 18:26:44 [IKEv1 DEBUG]: Group = DefaultRAGroup, IP = 192.168.0.2, Pitcher : received KEY\_UPDATE, spi 0xce9f6e19 Jan 02 18:26:44 [IKEv1 DEBUG]: Group = DefaultRAGroup, IP = 192.168.0.2, Startin g P2 rekey timer: 3059 seconds.

!--- Phase 2 completes succesfully. Jan 02 18:26:44 [IKEv1]: Group = DefaultRAGroup, IP =
192.168.0.2, PHASE 2 COMPL ETED (msgid=0e1b84b0) Jan 02 18:26:44 [IKEv1]: IKEQM\_Active() Add
L2TP classification rules: ip <192.1 68.0.2> mask <0xFFFFFFF> port <1701> PIX#debug crypto
ipsec 7
pixfirewall# IPSEC: Deleted inbound decrypt rule, SPI 0x71933D09
Rule ID: 0x028D78D8
IPSEC: Deleted inbound permit rule, SPI 0x71933D09

Rule ID: 0x02831838 IPSEC: Deleted inbound tunnel flow rule, SPI 0x71933D09 Rule ID: 0x029134D8 IPSEC: Deleted inbound VPN context, SPI 0x71933D09 VPN handle: 0x0048B284 IPSEC: Deleted outbound encrypt rule, SPI 0xAF4DA5FA Rule ID: 0x028DAC90 IPSEC: Deleted outbound permit rule, SPI 0xAF4DA5FA Rule ID: 0x02912AF8 IPSEC: Deleted outbound VPN context, SPI 0xAF4DA5FA VPN handle: 0x0048468C IPSEC: New embryonic SA created @ 0x01BFCF80, SCB: 0x01C262D0, Direction: inbound SPI : 0x45C3306F Session ID: 0x000000C VPIF num : 0x0000001 Tunnel type: ra Protocol : esp Lifetime : 240 seconds IPSEC: New embryonic SA created @ 0x0283A3A8, SCB: 0x028D1B38, Direction: outbound SPI : 0x370E8DD1 Session ID: 0x000000C VPIF num : 0x0000001 Tunnel type: ra Protocol : esp Lifetime : 240 seconds IPSEC: Completed host OBSA update, SPI 0x370E8DD1 IPSEC: Creating outbound VPN context, SPI 0x370E8DD1 Flags: 0x00000205 SA : 0x0283A3A8 SPI : 0x370E8DD1 MTU : 1500 bytes VCID : 0x0000000 Peer : 0x0000000 SCB : 0x028D1B38 Channel: 0x01693F08 IPSEC: Completed outbound VPN context, SPI 0x370E8DD1 VPN handle: 0x0048C164 IPSEC: New outbound encrypt rule, SPI 0x370E8DD1 Src addr: 172.16.1.1 Src mask: 255.255.255.255 Dst addr: 192.168.0.2 Dst mask: 255.255.255.255 Src ports Upper: 1701 Lower: 1701 Op : equal Dst ports Upper: 1701 Lower: 1701 Op : equal Protocol: 17 Use protocol: true SPI: 0x0000000 Use SPI: false IPSEC: Completed outbound encrypt rule, SPI 0x370E8DD1 Rule ID: 0x02826540 IPSEC: New outbound permit rule, SPI 0x370E8DD1 Src addr: 172.16.1.1 Src mask: 255.255.255.255 Dst addr: 192.168.0.2

Dst mask: 255.255.255.255 Src ports Upper: 0 Lower: 0 Op : ignore Dst ports Upper: 0 Lower: 0 Op : ignore Protocol: 50 Use protocol: true SPI: 0x370E8DD1 Use SPI: true IPSEC: Completed outbound permit rule, SPI 0x370E8DD1 Rule ID: 0x028D78D8 IPSEC: Completed host IBSA update, SPI 0x45C3306F IPSEC: Creating inbound VPN context, SPI 0x45C3306F Flags: 0x00000206 SA : 0x01BFCF80 SPI : 0x45C3306F MTU : 0 bytes VCID : 0x0000000 Peer : 0x0048C164 SCB : 0x01C262D0 Channel: 0x01693F08 IPSEC: Completed inbound VPN context, SPI 0x45C3306F VPN handle: 0x0049107C IPSEC: Updating outbound VPN context 0x0048C164, SPI 0x370E8DD1 Flags: 0x00000205 SA : 0x0283A3A8 SPI : 0x370E8DD1 MTU : 1500 bytes VCID : 0x0000000 Peer : 0x0049107C SCB : 0x028D1B38 Channel: 0x01693F08 IPSEC: Completed outbound VPN context, SPI 0x370E8DD1 VPN handle: 0x0048C164 IPSEC: Completed outbound inner rule, SPI 0x370E8DD1 Rule ID: 0x02826540 IPSEC: Completed outbound outer SPD rule, SPI 0x370E8DD1 Rule ID: 0x028D78D8 IPSEC: New inbound tunnel flow rule, SPI 0x45C3306F Src addr: 192.168.0.2 Src mask: 255.255.255.255 Dst addr: 172.16.1.1 Dst mask: 255.255.255.255 Src ports Upper: 1701 Lower: 1701 Op : equal Dst ports Upper: 1701 Lower: 1701 Op : equal Protocol: 17 Use protocol: true SPI: 0x0000000 Use SPI: false IPSEC: Completed inbound tunnel flow rule, SPI 0x45C3306F Rule ID: 0x02831838 IPSEC: New inbound decrypt rule, SPI 0x45C3306F Src addr: 192.168.0.2 Src mask: 255.255.255.255

Dst addr: 172.16.1.1 Dst mask: 255.255.255.255 Src ports Upper: 0 Lower: 0 Op : ignore Dst ports Upper: 0 Lower: 0 Op : ignore Protocol: 50 Use protocol: true SPI: 0x45C3306F Use SPI: true IPSEC: Completed inbound decrypt rule, SPI 0x45C3306F Rule ID: 0x028DAC90 IPSEC: New inbound permit rule, SPI 0x45C3306F Src addr: 192.168.0.2 Src mask: 255.255.255.255 Dst addr: 172.16.1.1 Dst mask: 255.255.255.255 Src ports Upper: 0 Lower: 0 Op : ignore Dst ports Upper: 0 Lower: 0 Op : ignore Protocol: 50 Use protocol: true SPI: 0x45C3306F Use SPI: true IPSEC: Completed inbound permit rule, SPI 0x45C3306F Rule ID: 0x02912E50 Solucionar problemas usando o ASDM

Você pode usar o ASDM para ativar o registro e exibir os registros.

- 1. Escolha Configuration > Properties > Logging > Logging Setup, selecione Enable Logging e clique em Apply para ativar o registro.
- 2. Escolha **Monitoring > Logging > Log Buffer > On Logging Level**, selecione **Logging Buffer** e clique em **View** para exibir os logs.

#### Problema: Desconexões frequentes

#### Tempo limite de ociosidade/sessão

Se o timeout de ociosidade for definido como 30 minutos (padrão), significa que ele descarta o túnel depois que nenhum tráfego passa por ele por 30 minutos. O cliente VPN é desconectado após 30 minutos, independentemente da configuração do timeout de ociosidade, e encontra a mensagem de erro peer\_Delete-ike\_Delete\_UNSPECIFIED.

Configure idle timeout e session timeout como none para fazer com que o túnel esteja sempre ativo e nunca seja descartado.

Insira o comando vpn-idle-timeout no modo de configuração de política de grupo ou no modo de

configuração de nome de usuário para configurar o período de timeout do usuário.

hostname(config)#group-policy DfltGrpPolicy attributes hostname(config-group-policy)#vpn-idle-timeout none

Configure o tempo máximo para as conexões de VPN com o comando **vpn-session-timeout no modo de configuração de política de grupo ou no modo de configuração de nome de usuário**:

hostname(config)#group-policy DfltGrpPolicy attributes hostname(config-group-policy)#vpn-session-timeout none

#### Solucionar problemas do Windows Vista

#### Usuário simultâneo

O Windows Vista L2TP/IPsec introduziu algumas alterações na arquitetura que proibiam mais de um usuário simultâneo de estar conectado a um PIX/ASA headend. Esse comportamento não ocorre no Windows 2K/XP. A Cisco implementou uma solução alternativa para essa alteração a partir da versão 7.2(3) e posterior.

#### O PC Vista não consegue se conectar

Se o computador com Windows Vista não puder conectar o servidor L2TP, verifique se você configurou SOMENTE mschap-v2 sob os atributos ppp no DefaultRAGroup.

### Informações Relacionadas

- Soluções de Troubleshooting Mais Comuns de VPN IPsec L2L e de Acesso Remoto
- <u>Cisco PIX 500 Series Security Appliances</u>
- Dispositivos de segurança adaptáveis Cisco ASA 5500 Series
- Suporte ao produto do software Cisco PIX Firewall
- <u>Referências do comando Cisco Secure PIX Firewall</u>
- <u>Página de suporte RADIUS</u>
- Página de Suporte de Negociação IPSec/Protocolos IKE
- <u>Solicitações de Comentários (RFCs)</u>
- L2TP (Layer Two Tunnel Protocol)
- <u>Suporte Técnico e Documentação Cisco Systems</u>